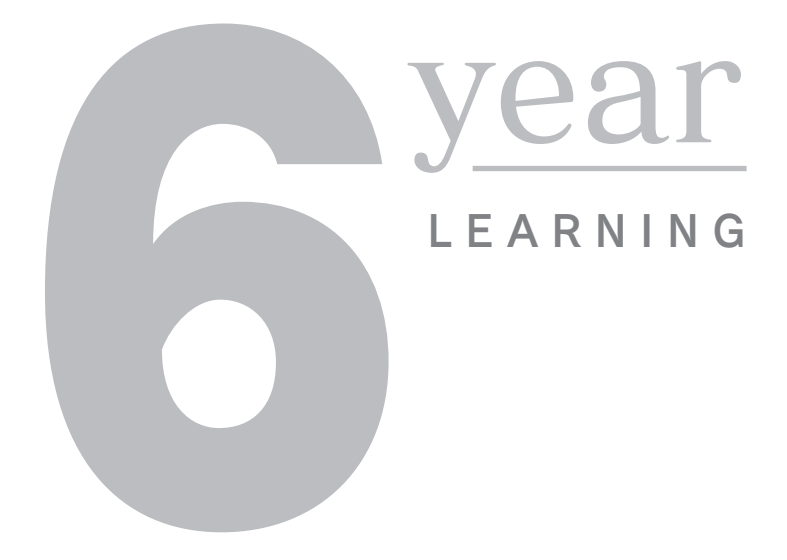

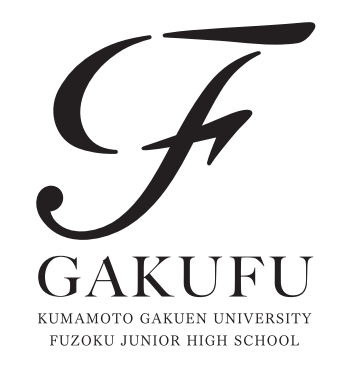

# 令和7年度 (2025年度) **生徒募集要項** 中高6年一貫コース

本校では miraicompass を利用したインターネット出願を行います。 出願にあたっては、インターネットによる 登録・各種支払および書類郵送による手続きが必要です。 この募集要項をよく読んで、間違いのないよう手続きを行ってください。

> <sup>学校法人熊本学園</sup> 熊本学園大学付属中学校

#### 1. 募集人員 80 名

#### 2. 出願資格

- ① 令和7年3月に小学校卒業見込みの者
- ② 中高6年一貫教育の趣旨を十分理解し、入学を希望する者
- ③ 保護者と生活を共にし、自宅から通学できる者
- 3. 入学試験スケジュール
  - ●奨学生試験、専願生試験、一般生試験の 3 種類があります。

●専願生試験の合格者は、必ず本校に入学しなければなりません。

●奨学生試験の合格者は入学試験の成績によってA奨学生、B奨学生として採用します。

|          | 奨学生試験                  | 専願生試験                  | 一般生試験                      |  |  |
|----------|------------------------|------------------------|----------------------------|--|--|
| 出願手続     | インター                   | ·ネット出願情報を入             | 力後、出願書類は簡易書留で郵送            |  |  |
| 出願情報入力期間 | 令和6年11月5日(ソ            | 火)~11月15日(金)           | 令和6年12月16日(月)~令和7年1月17日(金) |  |  |
| 受験料納入期間  | 令和6年11月5日(火)~11月15日(金) |                        | 令和6年12月16日(月)~令和7年1月17日(金) |  |  |
| 出願書類     | 令和6年11月5日(火)~11月20日(水) |                        | 令和7年1月15日(水)~1月24日(金)      |  |  |
| 受付期間     | ※郵送(簡易書留)のみ、期間内に本校必着   |                        |                            |  |  |
| 入試期日     | 令和6年11月                | 令和6年11月30日(土) 令和7年2月1日 |                            |  |  |
| 試験会場     | 熊本学園大学付属中学校            |                        |                            |  |  |

#### 4. 受験料 10,000 円

miraicompass(WEB)のインターネット出願サイトからクレジットカードやコンビニなどで お支払いください。

※受験料納入後、なんらかの事情により受験をとりやめる場合は、本校事務室までご連絡ください。 但し、いかなる理由があっても返金はいたしません。

#### 5. 試験科目および試験時間・配点

#### ●受付 / 7:45~8:20 ●諸注意 / 8:35~

| 奨学生試験・専願生試験・一般生試験 |           |             |             |             |  |  |
|-------------------|-----------|-------------|-------------|-------------|--|--|
| 教科(配点)            | 国語(100 点) | 算数(100 点)   | 社会(50 点)    | 理科(50 点)    |  |  |
| 試験時間              | 9:00~9:45 | 10:00~10:45 | 11:00~11:35 | 11:50~12:25 |  |  |

※奨学生試験と専願生試験は同一問題です。

※面接はありません。

※理科の試験終了後、諸連絡・解散となります。

#### 6. 入学試験会場の下見について

奨学生試験、専願生試験では入学試験前日 11 月 29 日(金)の 17:00 ~ 17:30 に、また一般生試験 では入学試験前日 1 月 31 日(金)の 17:00 ~ 17:30 に、試験会場の下見をすることができます。 ●受験票をお持ちください。

- ●校舎に入ることができるのは、受験生本人のみです。
- ●車・自転車で来校の際は、中学校隣接の駐車場・駐輪場をご利用ください。
- ●大学正門からの通行ができないため、産業道路からお入りください。
- ●校舎内は土足禁止のため、上履きと靴袋をお持ちください。
- 7.入学試験当日の交通アクセスについて
  - ●本校には、多数の車を収容できるスペースがありません。できるだけ公共交通機関をご利用ください。
     ●受験生を送迎される場合は、大学正門の銀杏並木から入り、係の誘導・指示に従ってください。
     (大学正門の銀杏並木で車両の駐停車はできません。)
  - ●試験終了後、お迎えに来られる際は、人工芝グラウンド隣接の高校駐車場をご利用ください。

●周辺施設(ショッピングモール・コンビニ等)への無断駐車はご遠慮ください。

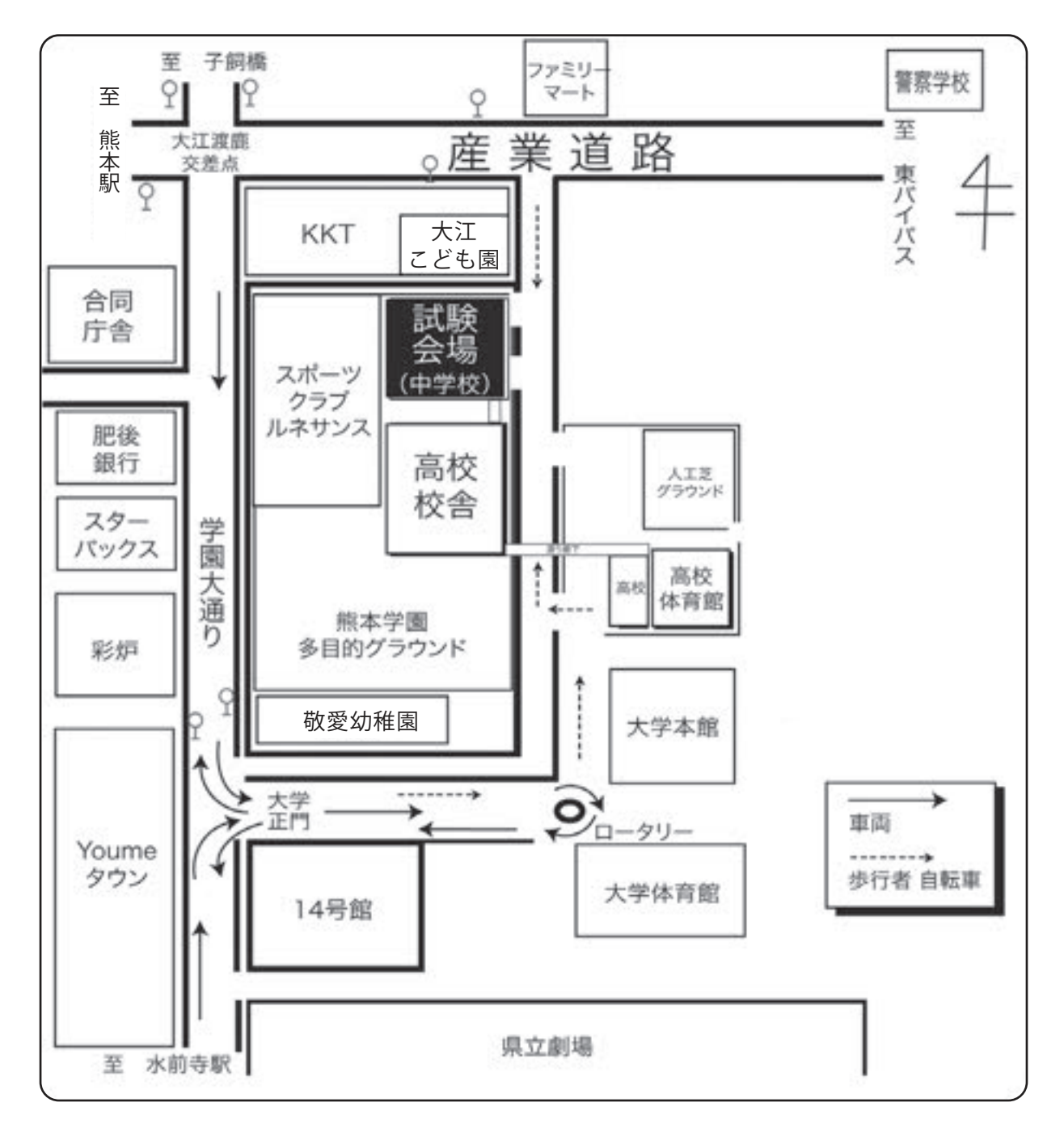

#### 8. 入学試験当日について

受付にて受験生の健康状態を確認しますので、8:20 までに受付を済ませてください。 ① 持ってくるもの

- ●受験票
- ●上履き・靴袋

●筆記用具(鉛筆、シャープペンシル、消しゴム、鉛筆削り)・定規・コンパス ※分度器、分度器付き定規、分度器付きコンパスは使用することができません。 ※文房具は、必要以上に文字や柄の入っていないものを準備してください。

- ② 試験時間中の時刻の確認は教室の壁掛け時計で行います。個人で準備した時計を使うことはできません。机の上に置くこともできません。
- ③ 携帯電話、スマートフォン、その他の電子機器は持ち込んではいけません。
- ④ 試験時間中にハンカチやティッシュペーパーを使用する場合は、文字や柄の入っていない無地の ものを準備してください。
- ⑤ 受験生以外の方の試験会場への立ち入りはできません。(保護者控室等もございません。)

#### 9. 合格発表

受験生の合否結果は、WEB合否照会サイトにて発表します。校内掲示および本校ホームページ、郵送 等での発表は行いません。また、電話・FAX・メールなどによる合否のお問い合わせにはお答えいた しかねますので、ご了承ください。

### WEB 合否照会サイト URL https://www.go-pass.net/kmgkj/

 ①WEB合否照会サイトへアクセスします。「結果を見る」ボタンを押します。
 ②ログインIDには受験番号、パスワードには出願時に設定したパスワードを 入力して、ログインしてください。

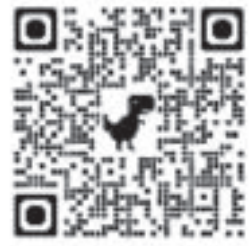

※パスワードを忘れた場合は、出願サイトにログインの上、マイページより 確認してください。

|          | 奨学生試験      | 専願生試験     | 一般生試験             |
|----------|------------|-----------|-------------------|
| 合否確認閲覧期間 | 令和6年12月5日( | (木) 12:00 | 令和7年2月6日(木) 12:00 |
|          | ~令和7       | 年2月15日(土) | ~令和7年2月15日(土)     |

- **10. 入学時納入金** 150,000 円 (内訳/入学金…100,000 円、施設充実費… 50,000 円)
- 11. 奨学生・専願生の特典

●A奨学生…入学時納入金 150,000 円と中学1年次の授業料・施設設備費を免除します。
 ●B奨学生…入学時納入金 150,000 円のうち、施設充実費 50,000 円を免除します。

●専願生……専願生試験の合格者で、入学試験の得点がA奨学生・B奨学生の各合格最低点以上の人には、 それぞれA奨学生待遇、B奨学生待遇として、A・B奨学生と同様の特典を与えます。

※中学2年次以降は、全生徒を対象として特待生を選考し、毎月の授業料・施設設備費を免除します。

#### 12. 校納金等

| 名 称   | 区分          | 金額            | 月額      | 備考                                                                     |  |  |
|-------|-------------|---------------|---------|------------------------------------------------------------------------|--|--|
|       | 授業料         | 27,100円       |         | 0本校または付属高校に兄弟姉妹が同時に在学                                                  |  |  |
| 校納金   | 施設設備費       | 12,800円       | 44,900円 | する場合、原則として弟または妹については、<br>授業料の半額を免除します。<br>②中学2年次以降は、全生徒を対象として特待生       |  |  |
|       | 教育充実費       | 5,000円        |         |                                                                        |  |  |
| 委託徴収費 | 奨学会費(保護者会費) | 2,700円        |         | を選考し、毎月の授業料・施設設備費を免除し                                                  |  |  |
|       | 生徒会費        | 400円          | 3,700円  | 3 令和7年度分については、金額を変更すること                                                |  |  |
|       | 卒業準備金       | 600円          |         | があります。                                                                 |  |  |
| その他   | ICT教育充実費    | 月額 3,000円 程度  |         | ICT教育を充実させるため、授業や家庭学習で使用<br>するPCの購入費用を徴収します。徴収方法につい<br>ては、入学後にお知らせします。 |  |  |
|       | 諸費          | 年度初めに上記金額とは別に |         | ニ諸費(学年毎に異なる)を一括徴収します。                                                  |  |  |

#### 13. 入学手続きについて

- ① WEB 合否照会サイトの合格通知書をご確認ください。
- ②「合格者向け書類ダウンロードサイトへ」をクリックします。ファイルを全てダウンロードして、 ご確認ください。
- ●合格発表後、試験に合格し入学を希望する者は期限内に所定の手続きをしてください。
- ●奨学生試験および一般生試験の合格者に入学の義務はありませんが、入学手続きが期日までに完了しない場合は、入学資格を取り消します。
- ●入学説明会に欠席した場合は、入学の意思がないものとみなし、入学資格を取り消します。

| 合格区分  |             | 手 続 内 容                                                                                                    | 入学説明会                                                           |  |
|-------|-------------|----------------------------------------------------------------------------------------------------|-----------------------------------------------------------------|--|
| গাল   | A奨学生        | <ul> <li>合格者向け書類ダウンロードサイトより誓約書を<br/>ダウンロード後、必要事項を記入・捺印し、令和7年<br/>1月27日(月)までに本校へ郵送(簡易書留)してくだ<br/>さい。</li> <li>入学時納入金150,000円については免除します。</li> </ul>                                              |                                                                 |  |
| 奨 学 生 | B奨学生        | <ul> <li>入学金 100,000円のうち50,000 円を令和6年<br/>12月13日(金)までに本校指定の入学金決済サイトで納付してください。</li> <li>入学金の残金 50,000円は、令和7年1月27日<br/>(月)までに本校指定の入学金決済サイトで納付してください。</li> <li>施設充実費50,000円については免除します。</li> </ul> | 令和7年<br>2月15日(土)<br>10:00~<br><sup>会場</sup><br>大学14号館ホール        |  |
| 専願生   | 専願生         | ●入学金 100,000 円および施設充実費50,000<br>円を令和6年12月13日(金)までに本校指定の入<br>学金決済サイトで納付してください。                                                                                                    | 「合格者向け書類ダウ<br>ンロードサイト」より<br>入学意思確認書をダ                           |  |
|       | A 奨学生<br>待遇 | <ul> <li>合格者向け書類ダウンロードサイトより誓約書を<br/>ダウンロード後、必要事項を記入・捺印し、令和6年<br/>12月13日(金)までに本校へ郵送(簡易書留)して<br/>ください。</li> <li>入学時納入金150,000円については免除します。</li> </ul>                                             | ウンロード後、A4用<br>紙(白)に印刷し、必要<br>事項を記入・捺印し、<br>受験票とともに持参<br>してください。 |  |
|       | B 奨学生<br>待遇 | <ul> <li>●入学金100,000 円を令和6年12月13日(金)までに本校指定の入学金決済サイトで納付してください。</li> <li>●施設充実費 50,000 円については免除します。</li> </ul>                                                                                  |                                                                 |  |
| 一般生   | 一般生         | ●入学金 100,000 円および施設充実費 50,000<br>円を令和7年2月13日(木)までに本校指定の入学<br>金決済サイトで納付してください。                                                                                                    |                                                                 |  |

#### 14. 入学金の決済について

#### 入学金決済サイト URL https://mirai-compass.net/ent/kmgkj/common/login.jsf

#### インターネット入学金決済の手順

- ①「入学金決済サイトへ」をクリックまたは上記URLへアクセスします。
- ② お支払い内容の選択…「入学金」「入学金一部入金」「入学金+施設充実費」の
- いずれかを選択し、「お支払い画面へ」をクリックします。 ※奨学生合格者で「入学金一部入金」を選択した方:
  - 「入学金残金」を期日までに手続きをしなかった場合は、入学資格が取り消されます。
- ③ お支払い方法の選択…ご希望のお支払い方法を選択し、「お支払い情報入力画面へ」をクリックします。
   ④ お支払い金額を確認し、お支払い情報を入力します。お支払い申込み完了後、入力したメールアドレス宛に
- 申込み完了のメールが届きます。マイページに戻ると、決済情報の一覧が表示されます。
- ※お支払方法により事務手数料が異なります。必ずご確認の上、お手続きをお願いします。 ※一日独立された100余は、いわなる理由がもってた源金はいたしません

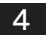

# インターネット出願の流れ・チェック表

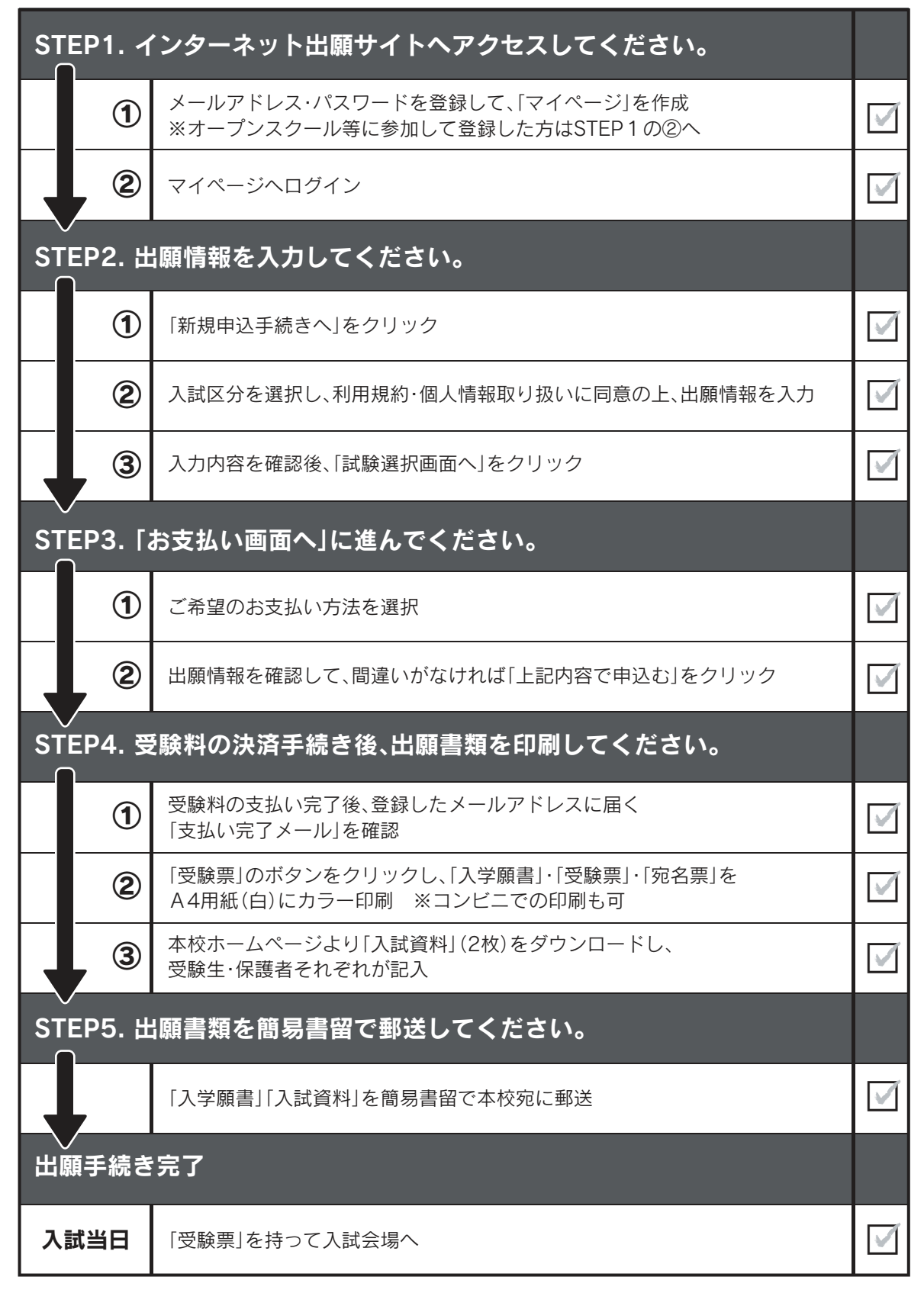

## STEP1. インターネット出願サイトヘアクセスしてください。

本校ホームページまたは、右側の QR コードから出願サイトへアクセスしてください。

 ①メールアドレス・パスワードを登録して、「マイページ」を作成 (miraicompass を初めて利用される方のみ)
 出願サイトのご利用には、メールアドレスの登録が必要となります。(登録いただいた メールアドレスは、手続き完了メールの送信、緊急連絡等に利用します。)
 ※パソコン・スマートフォン・タブレット端末のものだけではなく、携帯電話の メールアドレスにも対応しています。

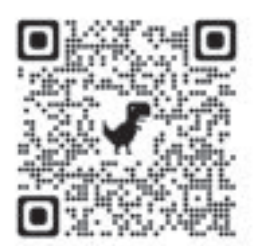

登録したメールアドレスは「@e-shiharai.net」からの Eメールが受信できるように設定してください。

#### ②マイページへログイン

既にオープンスクール等のイベントでメールアドレスを登録している場合は、同じメールアドレスを使用 してください。また、本校以外の miraicompass サイトでメールアドレスを共通 ID としてご登録済みの方は、 再度のご登録は不要です。追加出願など複数の入試を出願する場合も、必ず同じメールアドレスでログイン してください。

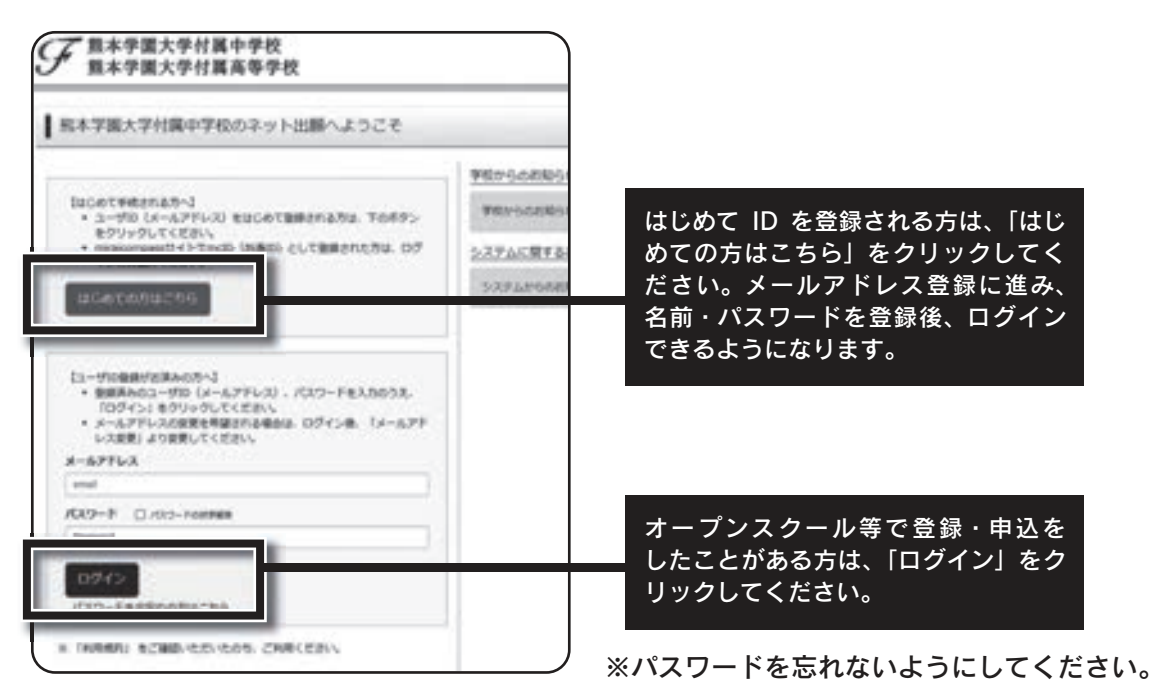

このページ以降で表示している出願サイトの画像はサンプルです。実際の出願時に変更される場合があります。

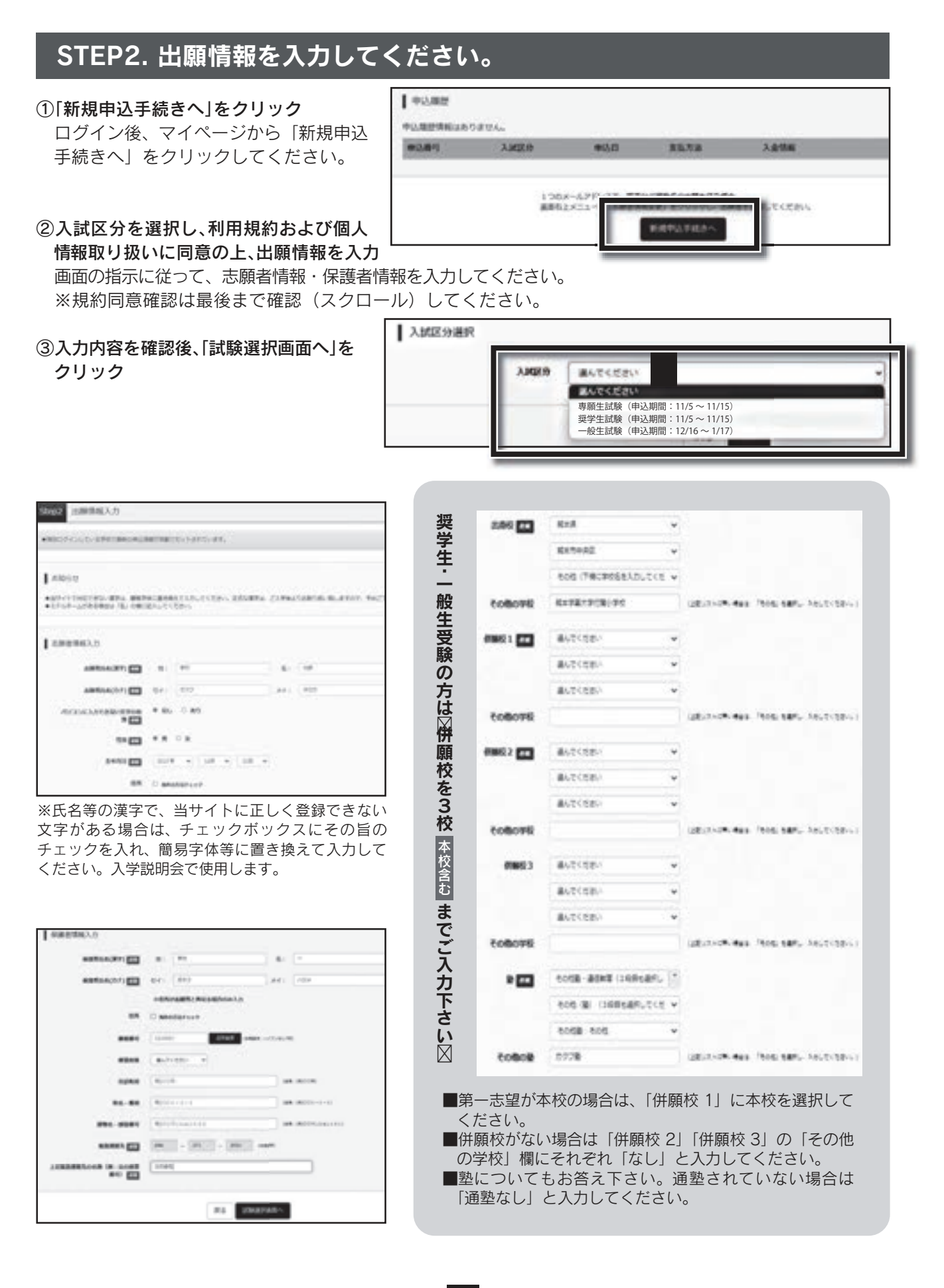

# STEP3.「お支払い画面へ」に進んでください。

受験料支払い方法を確定して申し込んだ後は、 入力内容の誤りをインターネット上で訂正す ることはできません。支払い方法の変更もで きません。確定する前に入力情報を確認して ください。

①ご希望のお支払い方法を選択してください 「クレジットカード決済」、「コンビニ支払い」、 「ペイジー対応金融機関 ATM 支払い(現金)・ (カード・通帳)」、「ペイジー(ネットバン キング)」から、ご希望のお支払い方法を選択 してください。 ※支払いについては、それぞれ事務手数料が

必要です。

| 1000          | ##12.07k |      |        |      |
|---------------|----------|------|--------|------|
|               | 118308   |      | -      |      |
|               | 11,930   |      | -9     |      |
| Parisson      | APUL .   |      |        |      |
| wit (m. taffs |          |      |        |      |
| 3.0220        | 1094     |      | 1010   | 88   |
| *****         | 883,08   |      | 11月30日 |      |
| NO.BET-COM    |          |      |        |      |
| Xargie        | 1094     |      | JOID . | BANK |
| PULKIM        |          |      |        |      |
| AKER          |          | 1016 | 14     | 10   |

| お支払い方法の選択<br>×お支払い方法により事務手数叫が異なりますので、事務手数料を確認しお手続きしてください。                                                                                                    |                                                                                                    |                                                                                                    |                                                                                                |
|----------------------------------------------------------------------------------------------------|----------------------------------------------------------------------------------------------------|----------------------------------------------------------------------------------------------------|------------------------------------------------------------------------------------------------|
| ● クレジットカード                                                                                                    | クレジットカート                                                                                                    | 「によるオンライ】                                                                                                    | ン決済                                                                                            |
| 0 328212222                                                                                                    | (決済手数料が必                                                                                                    | 要です)                                                                                                    |                                                                                                |
| O ベイジー・全部振怒ATH (現金)                                                                                                    | <br>クレジットカード番 <sup>会</sup><br>させます。                                                                                                    | 号など必要な情報を入                                                                                                    | <br>力し、決済を完 <sup>-</sup>                                                                       |
| CHRISTER BARANESSIC                                                                                                    | クレジットカードに                                                                                                    | よるオンライン決済に                                                                                                    | て、24時間、受                                                                                       |
| ○ ペイジー・金融編開ATH(カード・遺帳)                                                                                                    | 料のお支払いが可能                                                                                                    | です。                                                                                                    |                                                                                                |
| ZHURSEBBBRACKI                                                                                                    | VISA M                                                                                                    |                                                                                                    |                                                                                                |
| ○ ペイジー(ネットバンキング)                                                                                                    | VIDA                                                                                                    |                                                                                                    | Diners Ch                                                                                      |
| コンビニでのお支払い(支払手数料が必要です)<br>出願登録後、払込票を印刷し(番号を控えるだけも可)、選択し                                                                                                    | ペイシー対応金融<br>お支払い<br>(支払手<br>ペイジー対応金融機関                                                                                                    | (3) (3) (3) (3) (3) (3) (3) (3) (3) (3)                                                                                                    | ay-eas                                                                                         |
| コンビニでのお支払い(支払手数料が必要です)<br>出願登録後、払込票を印刷し(番号を控えるだけも可)、選択したコンビニにてお支払いを済ませてください。お支払い後に<br>受け取る「お客様控え」はご自身で保管してください。下記の<br>コンビニにて、24時間、受験料のお支払いが可能です。                                                                                                    | ペイジー対応金融機関<br>ます(ペイジーマークか)<br>ます(ペイジーマークか)                                                                                                    | 数料が必要です)<br>ATMでお支払いができ<br>貼ってあるATMでご利<br>いただける金融機関ATM                                                                                                    | ー<br>ロッーを<br>用いただけます)                                                                          |
| コンビニでのお支払い(支払手数料が必要です)<br>出願登録後、払込票を印刷し(番号を控えるだけも可)、選択し<br>たコンビニにてお支払いを済ませてください。お支払い後に<br>受け取る「お客様控え」はご自身で保管してください。下記の<br>コンビニにて、24時間、受験料のお支払いが可能です。                                                                                                    | <ul> <li>ペイシー対応金融機関</li> <li>ポ支払い(支払手</li> <li>ペイジー対応金融機関</li> <li>ます(ペイジーマークが</li> <li>▼ご利用</li> <li>三菱 UFJ 銀行</li> <li>みずほ銀行</li> </ul>                                                 | 数料が必要です) ATMでお支払いができ<br>貼ってあるATMでご利 いただける金融機関 ATM 横浜銀行 関西みらい銀行                                                                                                    | A<br>京葉銀行<br>南都銀行                                                                              |
| コンビニでのお支払い(支払手数料が必要です)<br>出願登録後、払込票を印刷し(番号を控えるだけも可)、選択し<br>たコンビニにてお支払いを済ませてください。お支払い後に<br>受け取る「お客様控え」はご自身で保管してください。下記の<br>コンビニにて、24時間、受験料のお支払いが可能です。                                                                                                    | <ul> <li>ペイシー対応金融機関</li> <li>ポ支払い(支払手</li> <li>ペイジー対応金融機関</li> <li>ます(ペイジーマークか)</li> <li>▼ご利用</li> <li>三菱 UFJ 銀行</li> <li>みずほ銀行</li> <li>りそな銀行</li> <li>培玉U名が留信</li> </ul>                | 数料が必要です) ATMでお支払いができ<br>踏ってあるATMでご利<br>いただける金融機関 ATM<br>横浜銀行<br>関西みらい銀行<br>広島銀行<br>短岡銀行                                                                                                    | ー<br>用いただけます)<br>A<br>京葉銀行<br>南都銀行<br>足利銀行                                                     |
| コンビニでのお支払い(支払手数料が必要です)<br>出願登録後、払込票を印刷し(番号を控えるだけも可)、選択し<br>たコンビニにてお支払いを済ませてください。お支払い後に<br>受け取る「お客様控え」はご自身で保管してください。下記の<br>コンビニにて、24時間、受験料のお支払いが可能です。                                                                                                    | <ul> <li>ペイシー対応金融機関</li> <li>ポ支払い(支払手</li> <li>ペイジー対応金融機関</li> <li>ます(ペイジーマークが</li> <li>▼ご利用</li> <li>三菱 UFJ 銀行</li> <li>みずほ銀行</li> <li>りそな銀行</li> <li>埼玉りそな銀行</li> <li>三井住友銀行</li> </ul> | <ul> <li>         数料が必要です)     </li> <li>         ATMでお支払いができ         1000000000000000000000000000000000000</li></ul>                                                                                                    | <ul> <li>A</li> <li>京葉銀行</li> <li>南都銀行</li> <li>足利銀行</li> <li>七十七銀行</li> <li>JA バンク</li> </ul> |
| コンビニでのお支払い(支払手数料が必要です)         出願登録後、払込票を印刷し(番号を控えるだけも可)、選択したコンビニにてお支払いを済ませてください。お支払い後に受け取る「お客様控え」はご自身で保管してください。下記のコンビニにて、24時間、受験料のお支払いが可能です。         ロンビニにて、24時間、受験料のお支払いが可能です。         レムズンSON         FamilyMart         いたいの         シビニにて、空口         シビニにて、24時間、受験料のお支払いが可能です。         シンビニにて、24時間、受験料のお支払いが可能です。         シンビニにて、24時間、受験料のお支払いが可能です。         シンビニにて、24時間、受験料のお支払いが可能です。         シンビニにて、24時間、受験料のお支払いが可能です。         シンビニにて、24時間、受験料のお支払いが可能です。 | <ul> <li>ハイシー対応金融</li> <li>お支払い(支払手</li> <li>ペイジー対応金融機関</li> <li>ます(ペイジーマークか)</li> <li>▼ご利用</li> <li>三菱 UFJ 銀行</li> <li>みずほ銀行</li> <li>りそな銀行</li> <li>与ちょ銀行</li> <li>エガロテム</li> </ul>     | <ul> <li>数料が必要です)</li> <li>ATMでお支払いができ</li> <li>MTMでお支払いができ</li> <li>MTMでお支払いができ</li> <li>MTMでおるATMでご利</li> <li>INただける金融機関 ATM</li> <li>横浜銀行</li> <li>関西みらい銀行</li> <li>広島銀行</li> <li>福岡銀行</li> <li>親和銀行</li> <li>鹿和銀行</li> <li>龍本銀行</li> </ul> | ー<br>用いただけます)<br>の<br>京葉銀行<br>南都銀行<br>足利銀行<br>七十七銀行<br>JA バンク                                  |

れば「上記内容で申込む」をクリックしてください。

熊本学園大学付属中学校 (テスト)

☑ お申込みの回知は以下の内容でお間違えはありませんか

専勝生記録 11月30日

# STEP4. 受験料の決済手続き後、出願書類を印刷してください。

| ①党験科の文払い元了後、登録したメールアドレスに届く                   | Step6 还愿光了                                                                                                    |
|----------------------------------------------|----------------------------------------------------------------------------------------------------|
| 「支払い完了メール」を確認                                |                                                                                                    |
| 受験料の支払いが完了すると、登録したメールに「支払い                   | #87-00869#                                                                                                    |
| 完了メール」が届き、マイページに「受験票」のボタンが                   | Internal                                                                                                    |
| 表示されます。クリックしてダウンロードの後に、受験票                   | ●見録NRAA、マイベーショウ(見録書・入算録書・商名書)を印刷してください、<br>見録NGA主法レゼまたの方は、古言ない信子後、目前可能となります。                                                                                                    |
| を印刷してください。                                   | CREATER FROM TO THE AND THE ADDRESS OF THE ADDRESS OF THE ADD      |
| ※コンビニ支払いの場合は店頭での支払いが完了するまで                   | CARRIE CIG                                                                                                    |
| 表示されません。                                     | · PRAMA BRICHOWLY, MNADCAVEHS(DEV)                                                                                                    |
|                                              |                                                                                                    |
| ②「受験票」のボタンをクリックし、「入学願書」・「受験票」・               | ■ 出版中込および99月が用了しました(中込着号:243000001)                                                                                                    |
| 「宛名票」をA4用紙(白)にカラー印刷                          | RARE : secondores                                                                                                    |
| ※コンビニエンスストアでの印刷も可                            | 10,000 : 10,000                                                                                                    |
| 受験票には、入学願書と宛名票が1枚に配置されています。                  | STREET, STREET, STREET |
| A4 用紙(白)にカラー印刷してください。                        |                                                                                                    |
| 入学願書に志願者の顔写直(最近 3ヶ月以内に撮影した                   | DEPENDENT AND - TALANDARY                                                                                                    |
| もの、脱帽、正面向、上半身、縦4cm×横3cm、裏面に                  | 308(8)(41284) : 24100002)                                                                                                    |
| 受験番号・氏名を記入し、全面にのり付け)を貼付してく                   |                                                                                                    |
| ださい。尚 顔写直データをアップロードした場合は 入学                  | L PORCEASE                                                                                                    |
| 願書に顔写直も印刷されるため 貼付不要です。                       | Augen Wersen                                                                                                    |
|                                              | Mine - Minia Rimstein 11/130 (1100)                                                                                                    |
| 不鮮田が提合は、通常の写直を上から貼付してください                    |                                                                                                    |
| 「新的な場合は、適用の子具で工作う知情してくたとい。                   | I \$950−К                                                                                                    |
| ご白宅にプリンターがたい提合                               |                                                                                                    |
|                                              | REBOREFOSO-FCET.                                                                                                    |
| 「コンヒーヒノリントする力はとうう」をノリノノして、<br>ドテに従って 准めてください | うちちちていたを見るいたちに、単位が見たたり、レイアライが中心を発見したからすす。<br>PDFを用意した後点、ActionReaderを利用して表示。DRAを行ってください。                                                                                                    |
|                                              | AddeReaderを説明ちていい方は以下リンクようダウンロードし、インストールしてください。                                                                                                    |
|                                              | A Martin Martin                                                                                                    |
|                                              | (96E) A.C                                                                                                    |
|                                              |                                                                                                    |

③本校ホームページより「入試資料」(2枚)をダウンロードし、受験生・保護者それぞれが記入
 ●本校ホームページより「入試資料」をダウンロードし、A4 用紙(白)2枚に印刷してください。
 ●保護者と、受験生本人がそれぞれ記入する項目がありますので、必ず自書で記入してください。

### STEP5. 出願書類を簡易書留で郵送してください。

出願書類は簡易書留で送付してください。持参は受け付けません。願書から切り離した宛名票をお使いく ださい。郵送料は自己負担となります。

#### <出願書類(簡易書留で郵送する書類)>

●入学願書(miraicompass サイトマイページよりダウンロード・印刷して顔写真(カラー)を貼り付けたもの)

●入試資料(本校ホームページよりダウンロード・印刷して、受験生・保護者が記入してください) 【注意事項】

●受験票、入学願書は、本校から発送しませんので、必ずご自宅やコンビニ等で印刷してください。
 また、入学説明会(2月15日(土))の受付で受験票を確認します。それまで各自で保管してください。
 ●奨学生試験および専願生試験の受験者で、一般生試験を再受験する場合は、改めて「入学願書」の

郵送が必要です。ただし**「入試資料」**の郵送は必要有りません。

インターネット出願について

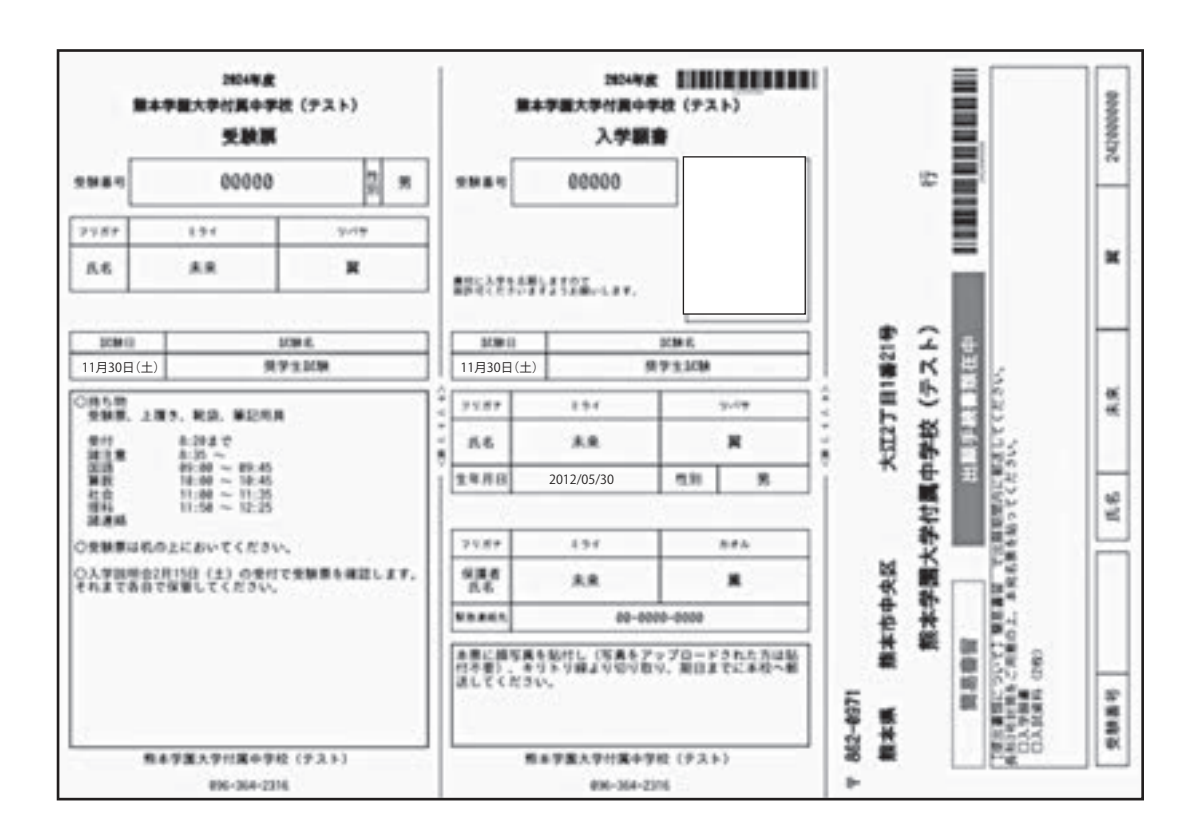

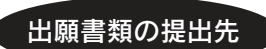

〒862-0971 熊本市中央区大江2丁目1番21号 熊本学園大学付属中学校事務室庶務係 TEL 096-364-2316 出願手続きはこれで終了です。

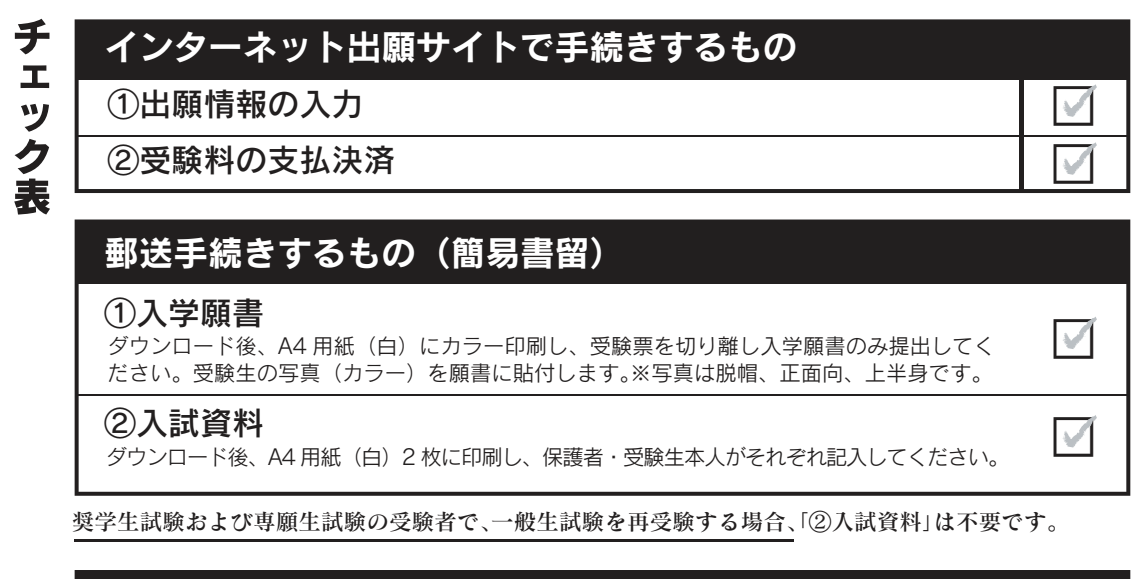

| 入学試験当日に持ってくるもの            |              |
|---------------------------|--------------|
| ①受験票                      | $\checkmark$ |
| ②上履き・靴袋                   | $\checkmark$ |
| ③筆記用具(8.入学試験当日についてを参照のこと) | $\checkmark$ |

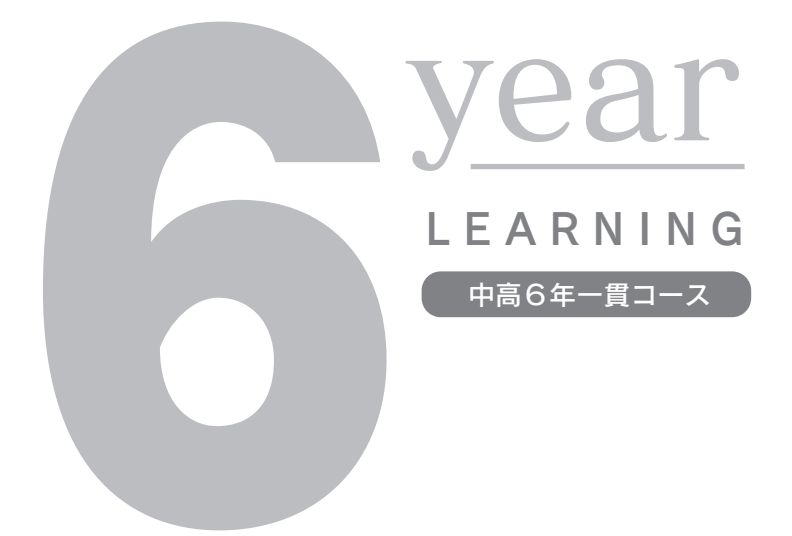

### 入試に関するお問い合わせ

**熊本学園大学付属中学校 教務部入試係** TEL 096-364-2316·FAX 096-364-1300 E-mail:jh@kumagaku-h.ed.jp

### - 出願書類の提出先 ――

〒862-0971 熊本市中央区大江2丁目1番21号 **熊本学園大学付属中学校 事務室庶務係** TEL 096-364-2316

### 個人情報の取り扱いについて

出願および入試手続の際に提出された個人情報は、入学試験ならびにそれに付随する業務以外には使用しません。